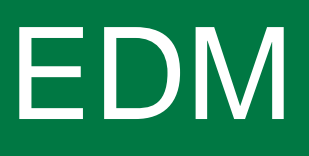

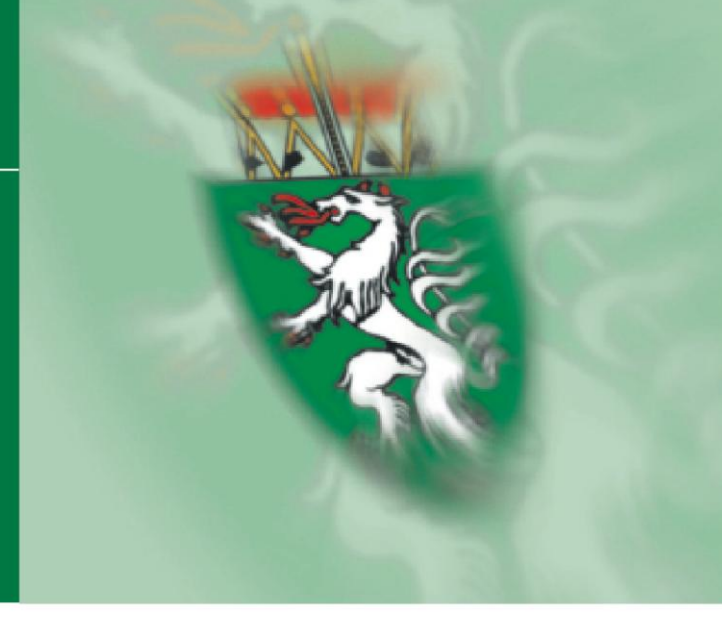

# Benutzerhandbuch Stammdatenkontrolle bei Gemeinden (insbesondere für AWV-Mitarbeiter)

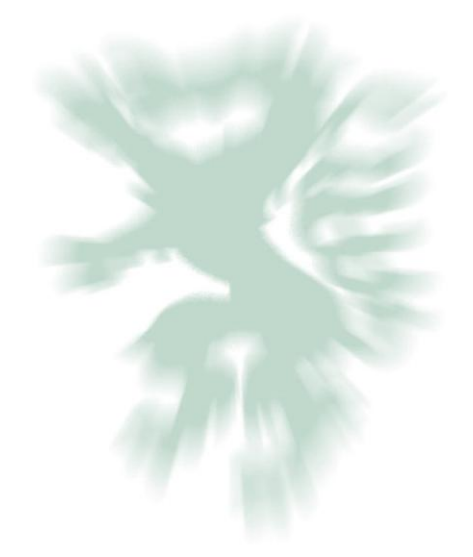

Fachabteilung 13A Umwelt- und Anlagenrecht

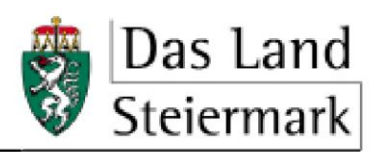

Medieninhaber und Herausgeber: Amt der Steiermärkischen Landesregierung Fachabteilung 13A – Umwelt- und Anlagenrecht 8010 Graz, Landhausgasse 7 AUSTRIA Telefon: +43 (0)316 877-2482 FAX: +43 (0)316 877-3490 E-Mail: <u>fa13a@stmk.gv.at</u>

Leiter: Hofrat Dr. Werner Fischer

Für den Inhalt verantwortlich:DI (FH) Bernd Hammer (FA13A)Telefon:+43 (0)316 877-2806FAX:+43 (0)316 877-3490E-Mail:bernd.hammer@stmk.gv.at

Bildquelle: FA13A

# Inhaltsverzeichnis

| 1.  | Kurzübersicht1                           |
|-----|------------------------------------------|
| 2.  | Anlegen von Nebenbenutzern1              |
| 3.  | Kontrollumfang3                          |
| 4.  | Allgemeine (personenbezogene Daten)      |
| 4.1 | Name, Kurzname, Rechtsform, Branche 3    |
| 4.2 | Rollen 4                                 |
| 5.  | Sitz6                                    |
| 5.1 | Adresse7                                 |
| 5.2 | Internetkontakt7                         |
| 5.3 | Telefon bzw. Telefax 8                   |
| 6.  | Zustellanschrift8                        |
| 7.  | Kontaktpersonen9                         |
| 7.1 | Name9                                    |
| 7.2 | Adresse                                  |
| 8.  | Standorte9                               |
| 8.1 | Name und Kurzname 10                     |
| 8.2 | Art und Ausstattung der Sammelstellen 10 |
| 8.3 | Kontakt am Standort 11                   |
| 8.4 | Adresse 11                               |
| 8.5 | Grundstücke (bei fehlender Adresse) 12   |
| 8.6 | Behandlungs- und Verwertungsverfahren 12 |
| 8.7 | Weitere Inhaber des Standortes 13        |
| 8.8 | Behandlung von Elektroaltgeräten 13      |
| 9.  | Anlagen14                                |

# 1. Kurzübersicht

Dieses Benutzerhandbuch dient als Leitfaden für die effiziente Kontrolle der eingetragenen Stammdaten von Gemeinden in der Steiermark.

Es richtet sich insbesondere an die mit den Kontrolltätigkeiten befassten Mitarbeiter der Abfallwirtschaftsverbände.

# 2. Anlegen von Nebenbenutzern

Zur Durchführung der Stammdatenkontrolle durch die Mitarbeiter der Abfallwirtschaftsverbände ist es erforderlich, den bzw. die Mitarbeiter des Abfallwirtschaftsverbandes als Nebenbenutzer der jeweiligen Gemeinden anzulegen.

Der Gemeindebenutzer meldet sich dazu mit seinem Benutzernamen und Passwort im EDM als Hauptbenutzer an:

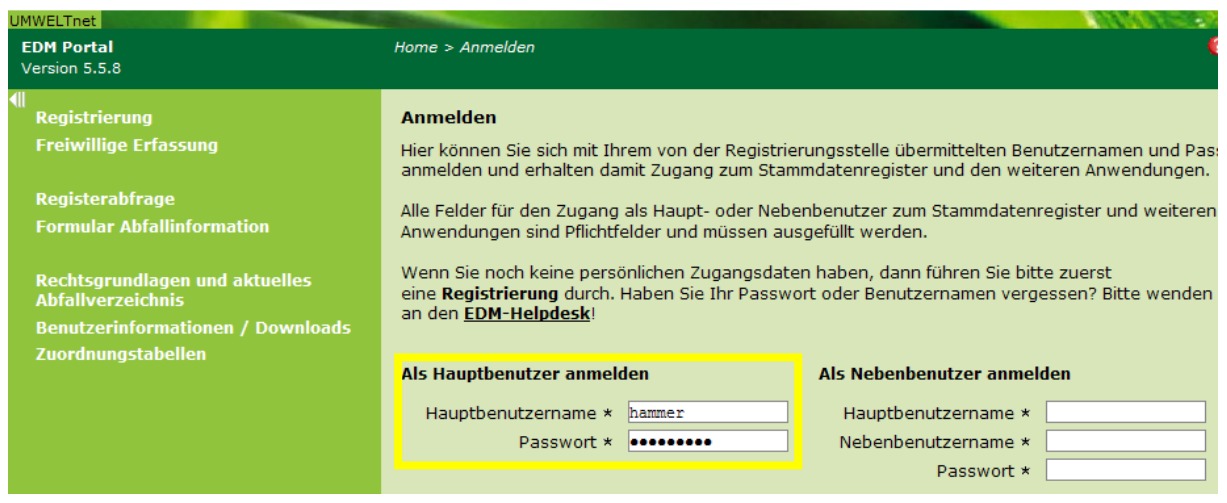

Abb. 1

Im eRAS-Baum ist der Menüpunkt "Benutzer verwalten" auszuwählen:

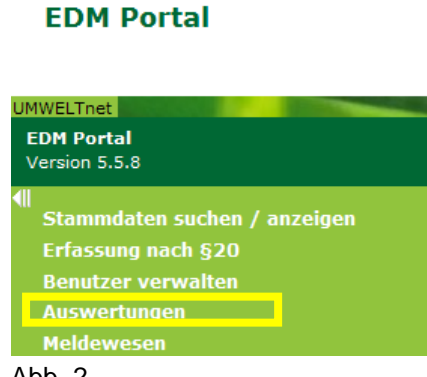

Abb. 2

Alle Eingabefelder des Bereiches "neuen Nebenbenutzer anlegen" sind (soweit zutreffend) zu befüllen. Der Login-Name und das Passwort für den Nebenbenutzer können vom Hauptbenutzer frei vergeben werden (Der Login-Name darf <u>nicht</u> gleich lauten wie der Login-Name des Hauptbenutzers!).

| Hauptbenutzerverwaltung      | Detailansicht: Hauptbenutzer  |   |
|------------------------------|-------------------------------|---|
|                              | Login <b>Login</b>            |   |
| Beautzer anzeigen            | voller Name                   |   |
| Daten bearbeiten             |                               |   |
| Passwort ändern              | neuen Nebenbenutzer anlegen   |   |
| Nebenbenutzer administrieren | Login                         | - |
| Nebenbenutzer anlegen        | Passwort                      |   |
| Login Historie               | Passion                       |   |
|                              | Passwort bestätigen           | _ |
|                              | voller Name                   |   |
|                              | Organisation / Verpflichteter |   |
|                              | Email                         |   |
|                              | Adresse                       | _ |
|                              | Telefon                       |   |
|                              | Fax                           |   |
|                              |                               |   |

Mit einem Klick auf "Benutzer anlegen" wird der Vorgang abgeschlossen:

Abb. 3

Der Nebenbenutzer kann sich mit den so erstellten Login-Daten im EDM anmelden (der Hauptbenutzername – nicht jedoch das Passwort des Hauptbenutzers – muss dem Nebenbenutzer bekannt sein):

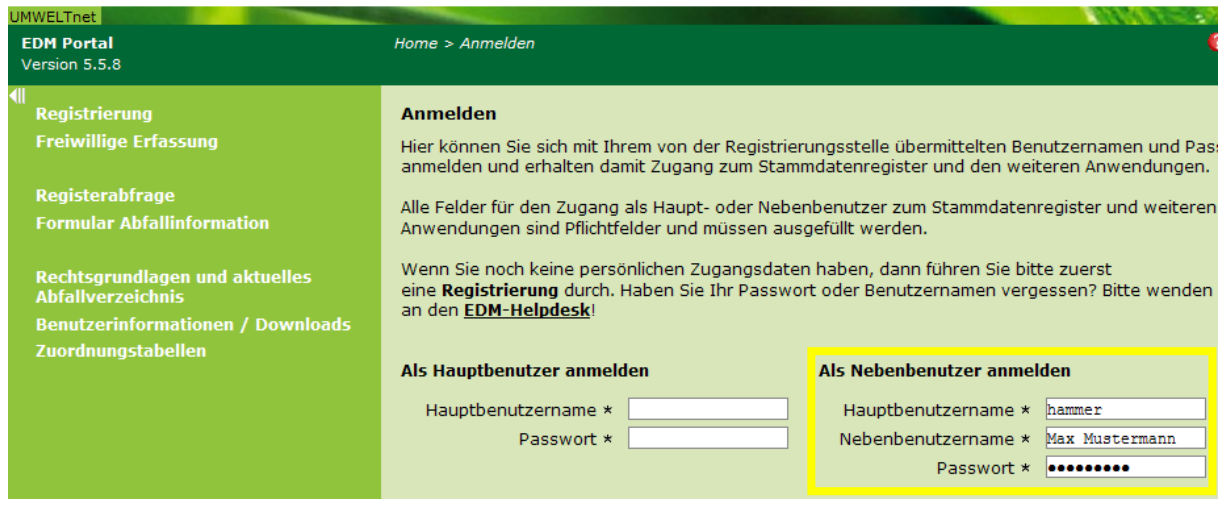

Abb. 4

# 3. Kontrollumfang

Der Kontrollumfang umfasst die folgenden Bereiche:

- Allgemeine (personenbezogene) Daten
- Sitz
- Zustellanschrift
- Kontaktpersonen
- Standorte
- Anlagen

# 4. Allgemeine (personenbezogene Daten)

Hinweis: Die Stammdatenkontrolle in diesem Handbuch erfolgt im EDM-Testsystem (nicht im Echtsystem) und wird beispielhaft an Hand einer Testgemeinde dargestellt.

Zu kontrollierende Daten:

- Name
- Kurzname
- Rechtsform
- Branche
- Rollen

## 4.1 Name, Kurzname, Rechtsform, Branche

Zur Durchführung der Stammdatenkontrolle melden Sie sich als Nebenbenutzer der Gemeinde (unter Angabe des Hauptbenutzernamens) im EDM an. Es öffnet sich die folgende Benutzeroberfläche:

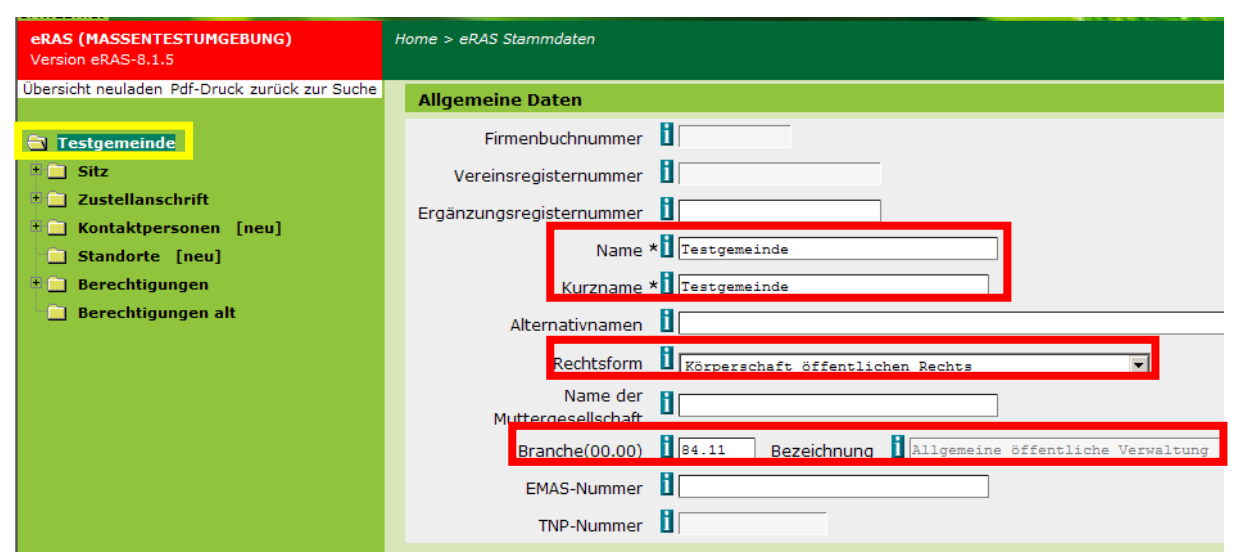

Abb. 5

Die allgemeinen Daten wurden von der Gemeinde im Zuge des Registrierungsantrages angegeben.

- Der Name soll den exakten Gemeindewortlaut widergeben (z.B. Marktgemeinde Thörl).
- Der Kurzname soll mit dem Namen übereinstimmen, da dieser links an oberster Stelle im eRAS-Baum angezeigt wird.
- Für Gemeinden ist die zutreffende Rechtsform "Körperschaft öffentlichen Rechts".
- Der zutreffende Branchencode f
  ür Gemeinden lautet "84.11" Allgemeine öffentliche Verwaltung.

Klicken Sie auf "Weiter", nachdem Sie die oben angeführten Daten kontrolliert haben:

| eRAS (MASSENTESTUMGEBUNG)<br>Version eRAS-8.1.5                                                                                                    | Home > eRAS Stammdaten                                                                                                    |
|----------------------------------------------------------------------------------------------------|----------------------------------------------------------------------------------------------------|
| Dibersicht neuladen Pdf-Druck zurück zur Suche         Testgemeinde         +       Sitz         +       Zustellanschrift         +       Kontaktpersonen [neu]         -       Standorte [neu]         +       Berechtigungen         -       Berechtigungen alt | Kurzname *       Testgemeinde         Alternativnamen       I         Rechtsform       Körperschaft öffentlichen Rechts         Name der       I         Muttergesellschaft       I         Branche(00.00)       I         EMAS-Nummer       I         TNP-Nummer       I |
|                                                                                                    | Ruhendstellung der gesamten Tätigkeit         Ruhend von       Ruhend bis         in Lese-Modus wechseln       Historie         Speichern       < Zurrück:         Weiter >       Info                                                                                    |

Abb. 6

## 4.2 Rollen

Es öffnet sich die erste Seite mit den Angaben zu den verschiedenen Rollen, die die Gemeinde ausübt:

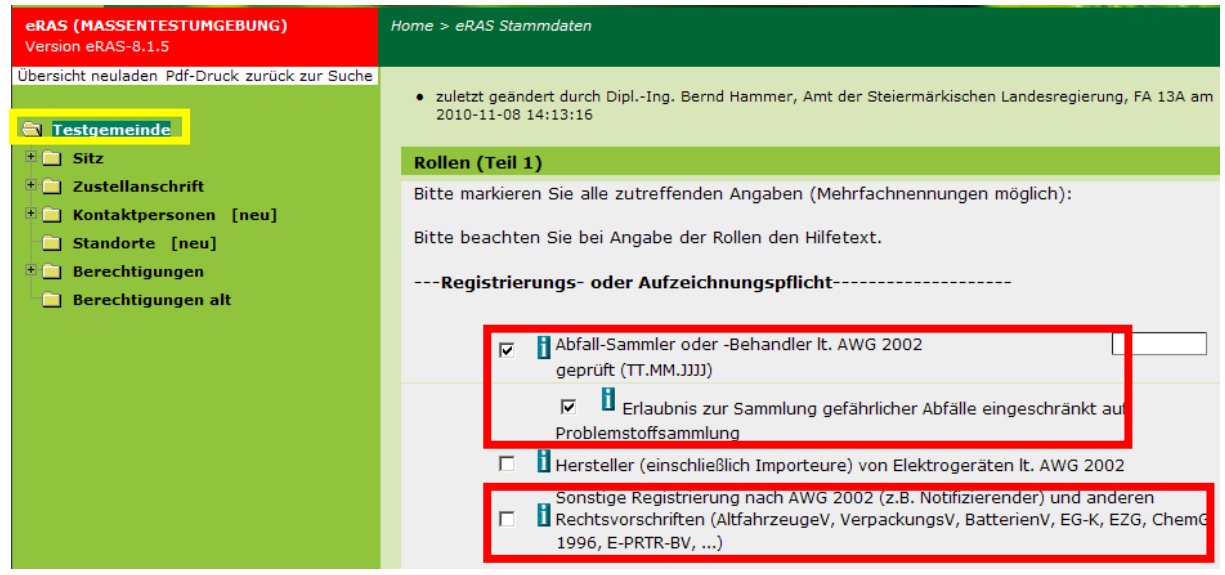

Abb. 7

| eRAS (MASSENTESTUMGEBUNG)<br>Version eRAS-8.1.5             | Home > eRAS Stammdaten                                                                                                    |
|-------------------------------------------------------------|----------------------------------------------------------------------------------------------------|
| Ubersicht neuladen Pdf-Druck zurück zur Suche  Testgemeinde | Registrierungspflicht als Ersterzeuger von gefährlichen Abfällen                                                                                                    |
|                                                             | Ausländischer Abfallbesitzer oder ausländischer Transporteur ohne Sitz oder<br>Niederlassung im Inland     in Lese-Modus wechseln Historie Speichern < Zurück Weiter > Info |

Abb. 8

- Gemeinden sind immer Abfallsammler oder –behandler laut AWG 2002.
- Gemeinden sammeln in der Regel gefährliche Abfälle nur im Rahmen der Problemstoffsammlung. (Für eine den Umfang der Problemstoffsammlung überschreitende Sammlung von gefährlichen Abfällen ist eine Erlaubnis nach § 25 AWG 2002 erforderlich.)
- Eine sonstige Registrierung nach AWG 2002 und anderen Rechtsvorschriften ist erforderlich, falls die Gemeinde z.B. eine Kompostieranlage betreibt oder selbst Elektroaltgeräte bzw. Batterien behandelt.
- Falls die Gemeinde Ersterzeuger von gefährlichen Abfällen ist (z.B. im Rahmen der Tätigkeiten eines Wirtschaftshofes), ist dies durch Aktivieren des Kontrollkästchens zu kennzeichnen.

Klicken Sie anschließend auf "Weiter", um zur zweiten Seite mit den Angaben zu den verschiedenen Rollen zu gelangen:

| UMWELTnet<br>eRAS (MASSENTESTUMGEBUNG)<br>Version eRAS-8.1.5 | Home > eRAS Stammdaten                                                                                                    |
|--------------------------------------------------------------|----------------------------------------------------------------------------------------------------|
| Übersicht neuladen Pdf-Druck zurück zur Suche                | Rollen (Teil 2)                                                                                                    |
| 🖹 Testgemeinde                                               | Meldepflichtig nach Elektroaltgeräte-Verordnung (BGBl. II Nr. 121/2005)                                                                                                    |
| + Sitz<br>+ Zustellanschrift<br>+ Kontaktpersonen [neu]      | Meldepflichtig nach der Kompost-Verordnung (BGBI. II Nr. 292/2001).Es wird hie<br>erklärt, dass dem Vermischungsverbot des § 15 Absatz (2) AWG (BGBI. I Nr.<br>102/2002, idgF) vollinhaltlich entsprochen wird. |
| Standorte [neu]                                              | 🔲 🚺 Meldepflichtig nach AVV (BGBI. II NR.389/2002) oder EG-K (BGBI. I NR.150/2004                                                                                                    |
| + 📄 Berechtigungen                                           | Meldepflichtig nach HFKW-FKW-SF6-V (BGBI. II NR.447/2002)                                                                                                    |
| Berechtigungen alt                                           | 🗖 🚺 Meldepflichtig nach Verpackungs-Verordnung 1996 (BGBI. II Nr. 364/2006)                                                                                                    |
|                                                              | Meldepflichtig nach Batterien-Verordnung (BGBl. II Nr 159/2008)                                                                                                    |

Abb. 9

| eRAS (MASSENTESTUMGEBUNG)<br>Version eRAS-8.1.5 | Home > eRAS Stammdaten                                                       |  |  |  |  |
|-------------------------------------------------|------------------------------------------------------------------------------|--|--|--|--|
| Übersicht neuladen Pdf-Druck zurück zur Suche   | Meldepflichtig nach HFKW-FKW-SF6-V (BGBI. II NR.447/2002)                    |  |  |  |  |
| 🖹 Testgemeinde                                  | Meldepflichtig nach Verpackungs-Verordnung 1996 (BGBI. II Nr. 364/2006)      |  |  |  |  |
| + 📄 Sitz                                        | Meldepflichtig nach Batterien-Verordnung (BGBl. II Nr 159/2008)              |  |  |  |  |
| Zustellanschrift     Kontaktpersonen [neu]      | FZG Rollen                                                                   |  |  |  |  |
| Standorte [neu]  Berechtigungen                 | □ □ □ Inhaber von Anlagen gemäß § 4 Abs. 1 EZG (BGBl I Nr. 46/2004 i.d.g.F.) |  |  |  |  |
|                                                 | PRTR-Rollen                                                                  |  |  |  |  |
|                                                 | Ich übe zumindest an einem meiner Standorte PRTR-Tätigkeiten aus             |  |  |  |  |
|                                                 | EMREG-OW-Rollen                                                              |  |  |  |  |
|                                                 | 🔽 🔋 Registerpflichtig nach EmRegV-OW (BGBl. II Nr. 29/2009)                  |  |  |  |  |
|                                                 | in Lese-Modus wechseln Historie Speichern < Zurück Weiter > Info             |  |  |  |  |

Abb. 10

- Gemeinden sind nur dann nach der EAG-Verordnung meldepflichtig, falls sie Elektroaltgeräte auf eigene Rechnung und in eigenem Namen verwerten.
- Gemeinden sind meldepflichtig nach der Kompostverordnung, falls sie selbst Kompostieranlagen betreiben.
- Meldepflichtig nach der Abfallverbrennungsverordnung sind Gemeinden, die selbst Abfallverbrennungsanlagen betreiben.
- Gemeinden sind nur dann nach der Batterien-Verordnung meldepflichtig, falls sie Batterien auf eigene Rechnung und in eigenem Namen verwerten.
- Die PRTR-Rolle ist vorhanden, falls die Gemeinde eine Anlage gemäß E-PRTR-V betreibt (z.B. eine Deponie ab einer bestimmten Kapazität).

Hinweis: Die EMREG-OW-Rolle wird von der Behörde vergeben und ist nicht zu kontrollieren.

Klicken Sie im eRAS-Baum anschließend auf "Sitz".

# 5. Sitz

Zu kontrollierende Daten:

- Adresse (PLZ, Gemeinde, Straße Hausnummer)
- Internetkontakt
- Telefon bzw. Telefax

## 5.1 Adresse

| eRAS (MASSENTESTUMGEBUNG)<br>Version eRAS-8.1.5                                                    | Home > eRAS Stammdaten                                                                                                    |  |  |  |
|----------------------------------------------------------------------------------------------------|----------------------------------------------------------------------------------------------------|--|--|--|
| Übersicht neuladen Pdf-Druck zurück zur Suche<br>Testaemeinde<br>Sitz<br>8010, Graz, Landhausgasse | <ul> <li>zuletzt geändert durch DiplIng. Bernd Hammer, Amt der Steiermärkischen Landesregierung, FA 2010-11-09 10:53:16</li> <li>Land/Postleitzahl</li> <li>Staat/Grobauswahl * Österreich</li> </ul> |  |  |  |
| <ul> <li>Eigene mobile Anlagen [neu]</li> <li>Ustellanschrift</li> </ul>                           | Postleitzahl *                                                                                                    |  |  |  |
| * 🔄 Kontaktpersonen [neu]<br>🛄 Standorte [neu]                                                     |                                                                                                    |  |  |  |
| + Berechtigungen                                                                                   | in Lese-Modus wechseln Historie Speichern < Zurück Weiter >                                                                                                    |  |  |  |
| Abb 11                                                                                             |                                                                                                    |  |  |  |

Abb. 11

Kontrollieren Sie die Postleitzahl und klicken Sie auf "Weiter":

| eRAS (MASSENTESTUMGEBUNG)<br>Version eRAS-8.1.5                                                                                              | Home > eRAS Stammdaten                                                                     |  |  |  |
|----------------------------------------------------------------------------------------------------|--------------------------------------------------------------------------------------------|--|--|--|
| Übersicht neuladen Pdf-Druck zurück zur Suche                                                                                                | Adresse<br>Gemeinde/Ortauswahl *<br>Bundesland<br>Steiermark<br>Bezirk<br>Bezirk<br>Bezirk |  |  |  |
| <ul> <li>GULO, Graz, LandinauSgosse</li> <li>Eigene mobile Anlagen [neu]</li> <li>Zustellanschrift</li> <li>Kontaktpersonen [neu]</li> </ul> | Straße * 1 Landhausgasse                                                                   |  |  |  |
| <ul> <li>Standorte [neu]</li> <li>Berechtigungen</li> <li>Berechtigungen alt</li> </ul>                                                      | Block 1                                                                                    |  |  |  |
|                                                                                                    |                                                                                            |  |  |  |

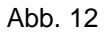

Kontrollieren Sie die Gemeindeauswahl (Bundesland und Bezirk werden automatisch zugewiesen), die Straße und die Hausnummer (die Angabe von Block, Stiege usw. ist nicht zwingend vorgeschrieben).

Hinweis: Als Sitz ist die Adresse des Gemeindeamtes anzugeben.

#### 5.2 Internetkontakt

| + 📄 Berechtigungen<br>📄 Berechtigungen alt | Inte methomiaki<br>E-Mail-<br>Adresse                       |          |
|--------------------------------------------|-------------------------------------------------------------|----------|
|                                            | Url 1<br>in Lese-Modus wechseln Historie Speichern < Zurück | Weiter > |
|                                            |                                                             |          |

Abb. 13

Hat die Gemeinde keine E-Mail-Adresse angegeben, muss auf der folgenden Seite zumindest eine Faxnummer angegeben sein.

Die Angabe einer Url ist nicht zwingend erforderlich.

Klicken Sie anschließend auf "Weiter".

## 5.3 Telefon bzw. Telefax

| eRAS (MASSENTESTUMGEBUNG)<br>Version eRAS-8.1.5                                                                                                    | Home > eRAS Stammda                                                                         | iten                        |                           |                                                         |        |     |
|----------------------------------------------------------------------------------------------------|---------------------------------------------------------------------------------------------|-----------------------------|---------------------------|---------------------------------------------------------|--------|-----|
| Ubersicht neuladen Pdf-Druck zurück zur Suche<br>Ubersicht neuladen Pdf-Druck zurück zur Suche<br>Sitz<br>B010, Graz, Landhausgasse<br>Eigene mobile Anlagen [neu]<br>Custellanschrift<br>Kontaktpersonen [neu] | Telefon/Fax<br>Typ<br>Landes-Vorwahl<br>Orts-<br>Vorwahl/Netzwerk<br>Rufnummer<br>Durchwahl | * ] Festnet<br>] +43<br>] [ | z (Büro) 💌                |                                                         |        |     |
| <ul> <li>Berechtigungen</li> <li>Berechtigungen alt</li> </ul>                                                                                                    | Typ<br>Festpetr(Bürp)                                                                       | Landes-<br>Vorwahi          | Eing<br>Orts-<br>Vorwahl/ | gabe hinzufügen<br>Netzwerk <sup>Rufnummer</sup><br>877 | Durchw | ahl |
|                                                                                                    | Fax                                                                                         | +43                         | 316                       | 877                                                     | 3490   |     |

Abb. 14

Wurde keine E-Mail-Adresse angegeben (siehe Kapitel 5.2), ist die Angabe einer Faxnummer zwingend erforderlich.

Die Angabe einer Telefonnummer ist keine Pflichtangabe, wird jedoch ausdrücklich empfohlen.

Klicken Sie anschließend im eRAS-Baum auf "Zustellanschrift".

# 6. Zustellanschrift

| eRAS (MASSENTESTUMGEBUNG)<br>Version eRAS-8.1.5                                              | Home > eRAS Stammdaten                                                                                                    |
|----------------------------------------------------------------------------------------------|----------------------------------------------------------------------------------------------------|
| Übersicht neuladen Pdf-Druck zurück zur Suche                                                | <ul> <li>zuletzt geändert durch DiplIng. Bernd Hammer, Amt der Steiermärkischen Landesregierung, FA 13A am<br/>2010-11-09 11:24:04</li> </ul> |
| + 🗋 Sitz<br>- 🚍 Zustellanschrift<br>= 8010, Graz, Landhausgasse<br>+ 🗋 Kontaktpersonen [neu] | Land/Postleitzahl Staat/Grobauswahl *1 Österreich Postleitzahl *1 8010                                                                        |
| <ul> <li>Standorte [neu]</li> <li>Berechtigungen</li> <li>Berechtigungen alt</li> </ul>      | in Schreib-Modus wechseln Historie < Zurück Weiter > Info                                                                                     |

Abb. 15

Die Kontrolle der Zustellanschrift verläuft analog zur Kontrolle des Sitzes und kann wie in Kapitel 5 beschrieben durchgeführt werden.

Klicken Sie anschließend im eRAS-Baum auf "Kontaktpersonen".

# 7. Kontaktpersonen

Zu kontrollierende Daten:

- Name
- Adresse

## 7.1 Name

| eRAS (MASSENTESTUMGEBUNG)<br>Version eRAS-8.1.5                                                                                                    | Home > eRAS Stammdaten                                                                                            |
|----------------------------------------------------------------------------------------------------|----------------------------------------------------------------------------------------------------|
| Ubersicht neuladen Pdf-Druck zurück zur Suche<br>Testgemeinde<br>Ditz<br>Sitz<br>Kontaktpersonen [neu]<br>Mustermann Max<br>Adresse [neu]<br>Standorte [neu]<br>Berechtigungen<br>Berechtigungen alt | Kontakttyp i Hauptkontakt                                                                                         |
|                                                                                                    | Vorangestellte<br>Namensteile<br>1.Familienname<br>Familienname<br>Nachgestellte<br>Namensteile<br>1.Familienname |

Abb. 16

Überprüfen Sie, ob zumindest ein Hauptkontakt angegeben ist.

Hinweis: Die Anlage von Nebenkontaktpersonen ist möglich.

Klicken Sie anschließend im eRAS-Baum auf "Adresse".

#### 7.2 Adresse

Die Kontrolle der Adresse der Kontaktperson verläuft analog zu der in Kapitel 5 beschriebenen Kontrolle des Sitzes.

Klicken Sie anschließend im eRAS-Baum auf "Standorte".

## 8. Standorte

Es sind alle Standorte, an denen Abfälle gesammelt, behandelt oder an Dritte übergeben werden, im EDM anzulegen.

Bei Gemeinden, die über keinen Standort verfügen – dies ist bei jenen Gemeinden der Fall, die kein ASZ und auch keine sonstigen Anlagen betreiben – ist die Stammdatenkontrolle an diesem Punkt abgeschlossen.

Zu kontrollierende Daten:

- Name
- Kurzname
- Art und Ausstattung der Sammelstellen
- Kontakt am Standort
- Adresse
- Grundstücke (bei fehlender Adresse)
- Behandlungs- und Verwertungsverfahren
- Weitere Inhaber des Standortes
- Behandlung von Elektroaltgeräten

#### 8.1 Name und Kurzname

| eRAS<br>Version eRAS-8.1.5                                               | Home > eRAS Stammdaten                                                         |
|--------------------------------------------------------------------------|--------------------------------------------------------------------------------|
| Übersicht neuladen Pdf-Druck zurück zur Suche                            | Standort                                                                       |
| <ul> <li>Testgemeinde</li> <li>1 Sitz</li> </ul>                         | Standort-GLN 1 9008390696507<br>GLN GS1 1                                      |
| + 🔄 Zustellanschrift<br>+ 🔄 Kontaktpersonen [neu]<br>- 🔄 Standorte [neu] | Name * 1  Standort Testgemeinde<br>Kurzname 1  Standort Testgemeinde           |
| - 🕾 Standort Testgemeinde<br>+ 🗋 Anlagen [neu]                           | Alternativer I Name                                                            |
| <ul> <li>Berechtigungen</li> <li>Berechtigungen alt</li> </ul>           | Image: Constraint of the second standard gibt es eine Adresse       TNP-Nummer |

Abb. 17

Kontrollieren Sie, ob ein sprechender Name für den Standort vergeben wurde (der Standort soll nicht als ASZ bezeichnet werden).

Der Kurzname wird im eRAS-Baum dargestellt und soll mit dem Namen identisch sein.

## 8.2 Art und Ausstattung der Sammelstellen

| eRAS<br>Version eRAS-8.1.5                                                                                                  | Home > eRAS Stammdaten                                                                                            |
|----------------------------------------------------------------------------------------------------|----------------------------------------------------------------------------------------------------|
| Ubersicht neuladen Pdf-Druck zurück zur Suche  Testgemeinde  Ditz  Custellanschrift  Kontaktpersonen [neu]  Standarte [neu] | Art und Ausstattung der Sammelstellen Art der EAG- Sammelstelle Ausstattung der EAG- Sammelstelle Vollausstattung |
| Standorte [neu]     Standort Testgemeinde     * Anlagen [neu]     * Berechtigungen     Berechtigungen alt                   | Art der<br>Batterien-<br>Sammelstelle<br>Ausstattung<br>der Batterien-<br>Sammelstelle                            |
|                                                                                                    | in Lese-Modus wechseln Historie Löschen Speichern < Zurück<br>Weiter >                                            |

Abb. 18

Überprüfen Sie, ob die Angaben zu Art und Ausstattung der EAG- bzw. Batteriensammelstelle vollständig und korrekt sind.

Klicken Sie anschließend auf "Weiter".

## 8.3 Kontakt am Standort

| eRAS<br>Version eRAS-8.1.5                    | Home > eRAS Stammdaten                                                 |
|-----------------------------------------------|------------------------------------------------------------------------|
| Übersicht neuladen Pdf-Druck zurück zur Suche |                                                                        |
|                                               | Kontakt am Standort                                                    |
| 🔁 Testgemeinde                                | Vorname Eva                                                            |
| • 📃 Sitz                                      |                                                                        |
| 🙂 🛄 Zustellanschrift                          | Familienname Musterfrau                                                |
| 🖲 🗀 Kontaktpersonen [neu]                     | Telefon 1 +43 316 877 4149                                             |
| □ 🔄 Standorte [neu]                           | Fax 1 +43 316 877 4150                                                 |
| F ☐ Standort Testgemeinde F ☐ Anlagen [neu]   | E-Mail 🚺 Eva.Musterfrau@testgemeinde.steiermark.at                     |
| 🛨 🔄 Berechtigungen                            |                                                                        |
| Berechtigungen alt                            | Offnungszeiten                                                         |
|                                               | Öffnungszeiten                                                         |
|                                               | in Lese-Modus wechseln Historie Löschen Speichern < Zurück<br>Weiter > |

Abb. 19

Kontrollieren Sie, ob die Daten zur Kontaktperson am Standort vollständig und korrekt eingetragen sind.

Hinweis: Die freiwillige Angabe von Öffnungszeiten (z.B. für das ASZ) ist möglich.

Klicken Sie anschließend auf "Weiter".

#### 8.4 Adresse

Die Kontrolle der Adresse des Standortes verläuft analog zu der in Kapitel 5 beschriebenen Kontrolle des Sitzes.

Führen Sie die Kontrolle durch und klicken Sie auf "Weiter", bis Sie zur Seite "Grundstücke (bei fehlender Adresse)" gelangen.

## 8.5 Grundstücke (bei fehlender Adresse)

| <b>eRAS</b><br>Version eRAS-8.1.5                                                                                                    | Home > eRAS Stammdaten                                                                                                    |
|----------------------------------------------------------------------------------------------------|----------------------------------------------------------------------------------------------------|
| Übersicht neuladen Pdf-Druck zurück zur Suche                                                                                                    | Grundstücke (bei fehlender Adresse)                                                                                                    |
| <ul> <li>Testgemeinde</li> <li>Sitz</li> <li>Zustellanschrift</li> <li>Kontaktpersonen [neu]</li> <li>Standorte [neu]</li> <li>Standort Testgemeinde</li> <li>Anlagen [neu]</li> </ul> | Inhaber von Anlagen gemäß Deponieverordnung 2008, Abfallverbrennungsverordnung,<br>Emissionserklärungsverordnung und E-PRTR Begleitverordnung müssen zusätzlich zur Adresse auch<br>Grundstücke des Standorts angeben.<br>Katastralgemeinde I Suchen<br>Grundstücksnr. I |
| • Berechtigungen                                                                                                    |                                                                                                    |
|                                                                                                    | Katastralgemeinde Grundstücksnr.                                                                                                    |
|                                                                                                    | Sie können maximal 99 Listeneinträge befüllen!                                                                                                    |
|                                                                                                    | in Lese-Modus wechseln Historie Löschen Speichern < Zurück<br>Weiter >                                                                                                    |

Abb. 20

Falls der Standort über keine Adresse verfügt, sind alle Grundstücke des Standortes (Katastralgemeinde und Grundstücksnummer) anzugeben. Die Angabe der Grundstücke ist auch erforderlich, wenn eine Deponie, eine Abfallverbrennungsanlage oder eine PRTR-Anlage betrieben wird.

Klicken Sie anschließend auf "Weiter".

#### 8.6 Behandlungs- und Verwertungsverfahren

| eRAS<br>Version eRAS-8.1.5                                                                    | Home > eRAS Stammdaten                                                                                                   |
|-----------------------------------------------------------------------------------------------|----------------------------------------------------------------------------------------------------|
| Übersicht neuladen Pdf-Druck zurück zur Suche<br>Testgemeinde<br>* Sitz<br>* Justellanschrift | 2010-11-09 12:22:31 Behandlungs-und Verwertungsverfahren Behandlungsverfahren                                            |
|                                                                                               | Eingabe hinzufügen<br>Behandlungsverfahren                                                                               |
| <ul> <li>Berechtigungen</li> <li>Berechtigungen alt</li> </ul>                                | R13 a)                                                                                                    |
|                                                                                               | Sie können maximal 99 Listeneinträge befüllen!<br>in Lese-Modus wechseln Historie Löschen Speichern < Zurück<br>Weiter > |

Abb. 21

Kontrollieren Sie, ob die zum Standort gehörigen Behandlungs- und Verwertungsverfahren korrekt eingetragen sind. Diese sollten in den jeweiligen Genehmigungsbescheiden enthalten sein.

Eine Beschreibung der Behandlungs- und Verwertungsverfahren finden Sie auf der EDM-Homepage unter den Hauptzuordnungstabellen. Hinweis: für ein ASZ können (falls nicht durch einen Bescheid näher festgelegt) R13a und D15a als Verfahren angegeben werden.

Klicken Sie anschließend auf "Weiter".

| 8.7 | Weitere | Inhaber | des | Standortes |
|-----|---------|---------|-----|------------|
|     |         |         |     |            |

| <b>eRAS</b><br>Version eRAS-8.1.5                                                                                                    | Home > eRAS Stammdaten                                                                                                    |
|----------------------------------------------------------------------------------------------------|----------------------------------------------------------------------------------------------------|
| Übersicht neuladen Pdf-Druck zurück zur Suche  Testgemeinde  Sitz  Dustellanschrift  Montaktpersonen [neu]  Standorte [neu]  Standort Testgemeinde                                                                                                    | zuletzt geändert durch DiplIng. Bernd Hammer, Amt der Steiermärkischen Landesregierung, FA 13A am 2010-11-09 12:22:31      Weitere Inhaber des Standorts      GLN      Eingabe hinzufügen |
| <ul> <li>The second second</li></ul> | GLN Bezeichnung                                                                                                    |
| Berechtigungen alt                                                                                                    | Sie können maximal 99 Listeneinträge befüllen!<br>in Lese-Modus wechseln Historie Löschen Speichern < Zurück<br>Weiter >                                                                  |

Abb. 22

Falls ein Standort weitere Inhaber hat (im EDM registrierte Personen), sind diese hier anzugeben.

Hinweis: Dies ist bei jenen Gemeinden der Fall, die gemeinschaftlich mit anderen Gemeinden ein ASZ betreiben. Jene Gemeinde, in deren Gemeindegebiet sich das ASZ befindet muss die restlichen Gemeinden, die an das ASZ angeschlossen sind, auf dieser Seite angeben.

Klicken Sie anschließend auf "Weiter".

#### 8.8 Behandlung von Elektroaltgeräten

| eRAS<br>Version eRAS-8.1.5                                                                                                    | Home > eRAS Stammdaten                                                                                                    |
|----------------------------------------------------------------------------------------------------|----------------------------------------------------------------------------------------------------|
| Übersicht neuladen Pdf-Druck zurück zur Suche<br>Testgemeinde<br>* Sitz<br>* Zustellanschrift<br>Contaktnersonen [neu]                        | <ul> <li>zuletzt geändert durch DiplIng. Bernd Hammer, Amt der Steiermärkischen Landesregierung, FA 13A am 2010-11-09 12:22:31</li> <li>Behandlung von Elektroaltgeräten folgender Kategorien an diesem Standort</li> <li>Großgeräte</li> </ul> |
| <ul> <li>Standorte [neu]</li> <li>Standort Testgemeinde</li> <li>Anlagen [neu]</li> <li>Berechtigungen</li> <li>Berechtigungen alt</li> </ul> | <ul> <li>Kühl- und Gefriergeräte</li> <li>Bildschirmgeräte</li> <li>Elektrokleingeräte</li> <li>Gasentladungslampen</li> </ul>                                                                                                    |
|                                                                                                    | in Lese-Modus wechseln Historie Löschen Speichern < Zurück Weiter >                                                                                                    |

Abb. 23

Falls eine Gemeinde Elektroaltgeräte auf eigene Rechnung und in eigenem Namen behandelt, ist dies hier anzugeben.

Öffnen Sie anschließend den Anlagen-Unterordner im eRAS-Baum.

# 9. Anlagen

Zu kontrollierende Daten

- Gesamte Betriebsanlage
  - o Name
  - Kurzname
  - Faktischer Anlagenstatus
  - Anlagentypen
  - o Grundstücke
  - Untergeordnete Anlagen
  - Relevante Anlage/n
    - o Name

•

- o Kurzname
- Faktischer Anlagenstatus
- o Berichtseinheitentypen
- o Anlagentypen
- o Grundstücke
- o Übergeordnete Anlagen
- Untergeordnete Anlagen

Die Kontrolle der Relevanten Anlagen wird in diesem Handbuch an Hand von zwei Fallkonstellationen beschrieben:

- Fall 1: Gemeinde betreibt nur ein ASZ
- Fall 2: Gemeinde betreibt auch sonstige Anlagen (z.B. Kompostanlage, Deponie etc.)

# 10. Gesamte Betriebsanlage

## 10.1 Name, Kurzname

| eRAS<br>Version eRAS-8.1.5                                                      | Home > eRAS Stammdaten                                                |
|---------------------------------------------------------------------------------|-----------------------------------------------------------------------|
| Übersicht neuladen Pdf-Druck zurück zur Suche                                   | Identifikation                                                        |
| <ul> <li>Testgemeinde</li> <li>* isitz</li> </ul>                               | GLN 🚺 9008390696514 GLN GS1 🚺                                         |
| Tustellanschrift     Tustellanschrift     Tustellanschrift     Tustellanschrift | Anlage                                                                |
| = 🔄 Standorte [neu]<br>= 🔄 Standort Testgemeinde                                | Kurzname i gesBA                                                      |
| Galacen [neu]                                                                   | Alternativer<br>Name<br>wirtschaftliche<br>Haupttätigkeit Bezeichnung |
| Aufsichtsorgane [neu]     ASZ     Berichtsomheit: ABIL     Berechtigungen       | PRTR-ID                                                               |
| Berechtigungen alt                                                              | Ruhend                                                                |
|                                                                                 | Ruhend von 🗓 Ruhend bis 🗓                                             |

Abb. 24

Überprüfen Sie, ob eine Gesamte Betriebsanlage angelegt ist. Das Anlegen einer Gesamten Betriebsanlage wird vom System unterstützt; die erste Anlage, die vom Betreiber angelegt wird, wird automatisch als Gesamte Betriebsanlage eingerichtet.

Kontrollieren Sie, ob eine möglichst sprechende Bezeichnung vergeben wurde; grundsätzlich kann die Bezeichnung vom Betreiber frei gewählt werden, es wird jedoch ausdrücklich empfohlen, als Name "Gesamte Betriebsanlage" und als Kurzname "gesBA" zu vergeben, um die Übersichtlichkeit im eRAS-Baum zu erhöhen.

Klicken Sie anschließend auf "Weiter".

| Ruhend                 |                                            |
|------------------------|--------------------------------------------|
| Ruhend von 🔋 📃         | Ruhend bis 🚺                               |
|                        |                                            |
| in Lese-Modus wechseln | Historie Löschen Speichern Anlagenstruktur |
| < Zurück Weiter >      |                                            |
| Abb 25                 |                                            |

Abb. 25

#### 10.2 Faktischer Anlagenstatus

| 🗄 🛄 Kontaktpersonen [neu]                        | faktischer Anlagenstatus                                                           |
|--------------------------------------------------|------------------------------------------------------------------------------------|
| Standorte [neu] Standort Testgemeinde            | Status                                                                             |
| - Anlagen [neu]<br>gesBA                         | Textfeld für Statusauswahl "Sonstiges"                                             |
| gungen<br>G Aufsichtsorgane [neu]                | gültig ab 🚺 👘 oder 🗖 🚺 vor dem 01.01.2009                                          |
| ASZ     Berichtseinheit: ABIL     Berechtigungen | Anmerkung                                                                          |
| Berechtigungen alt                               |                                                                                    |
|                                                  | Eingabe hinzufügen                                                                 |
|                                                  | status guilig ab rreigabedalum Ammerkung Emitragung durch<br>(eine Daten gefunden. |
|                                                  |                                                                                    |
|                                                  | in Lese-Modus wechseln Historie Löschen Speichern Anlagenstruktur                  |
|                                                  |                                                                                    |

Abb. 26

Kontrollieren Sie, ob ein faktischer Anlagenstatus (z.B. "in Betrieb") und das dazugehörige Datum (z.B. "vor dem 01.01.2009") angegeben wurden.

Hinweis: der rechtliche Anlagenstatus wird von der Behörde vergeben und ist nicht zu kontrollieren.

Klicken Sie anschließend auf "Weiter".

#### 10.3Anlagentypen

| eRAS<br>Version eRAS-8.1.5                                         | Home > eRAS Stammdaten                                                                      |
|--------------------------------------------------------------------|---------------------------------------------------------------------------------------------|
| Übersicht neuladen Pdf-Druck zurück zur Suche                      | Es sind aus allen Kategorien sämtliche zutreffenden Anlagentypen anzugeben!                 |
| <ul> <li>Testgemeinde</li> <li>Ditz</li> </ul>                     | Kategorie PRTR Tätigkeiten                                                                  |
| * 🔄 Zustellanschrift<br>* 🔄 Kontaktpersonen [neu]                  | Kategorie Abrailbenandlung<br>Anlagentyp Lager (Lager für nicht gefährliche Abfälle)        |
| <ul> <li>Standorte [neu]</li> <li>Standort Testgemeinde</li> </ul> | Anlagentyp Lager (Elektroaltgerätesammelstelle)                                             |
| i Circuingan (n :u)<br>i transference (n :u)                       | Anlagentyp Lager (Altstoffsammeistelle)<br>Anlagentyp Lager (Lager für gefährliche Abfälle) |
| + 🔄 Genehmigungen                                                  | Kategorie Abwasserbehandlung                                                                |
| ASZ     Berichtseinheit: ABIL     Berechtigungen                   | Kategorie EEV                                                                               |
| Berechtigungen alt                                                 | Kategorie Sonstige                                                                          |
|                                                                    | in Lese-Modus wechseln Historie Löschen Speichern Anlagenstruktur Ir                        |

Abb. 27

Überprüfen Sie, ob alle zutreffenden Anlagentypen am Standort (der untergeordneten Relevanten Anlagen) angegeben sind (siehe Kapitel XX).

In der Übersicht der Gesamten Betriebsanlage können keine Anlagentypen eingetragen werden. Die Anlagentypen werden in den untergeordneten Relevanten Anlagen angegeben und automatisch in die Gesamte Betriebsanlage übernommen. Die Gesamte Betriebsanlage enthält die Gesamtheit der Anlagentypen aller Relevanten Anlagen am Standort. Allfällige Korrekturen der Anlagentypen werden auf Ebene der Relevanten Anlagen durchgeführt (siehe Kapitel 11.4).

Klicken Sie auf "Weiter".

#### 10.4Grundstücke

| eRAS<br>Version eRAS-8.1.5                                                                                                    | Home > eRAS Stammdaten                                                                                                    |
|----------------------------------------------------------------------------------------------------|----------------------------------------------------------------------------------------------------|
| Ubersicht neuladen Pdf-Druck zurück zur Suche<br>Testgemeinde<br>Ditz<br>Ditz<br>Ditz<br>Sitz<br>Ditz<br>Sitz<br>Ditz<br>Sitz<br>Ditz<br>Sitz<br>Standorte<br>Standorte<br>Standort Testgemeinde<br>Standort [neu] | zuletzt geändert durch DiplIng. Bernd Hammer, Amt der Steiermärkischen Landesregierung, FA 13A am 2010-11-09 12:24:11  Grundstücke  Für eine PRTR-Betriebseinrichtung muss zumindest ein Grundstück angegeben werden.  Katastralgemeinde  Grundstücksnr.                                                                            |
| <ul> <li>GesBA</li> <li>Genenmigungen</li> <li>Aufsichtsorgane [neu]</li> <li>ASZ<br/>Berrichtseinheit: ABIL</li> <li>Berechtigungen</li> <li>Berechtigungen alt</li> </ul>                                        | Weitere hinzufügen         in Lese-Modus wechseln       Historie       Löschen       Speichern       Anlagenstruktur         < Zurück       Weiter >       Image: Speichern       Anlagenstruktur       Image: Speichern         zum Seitenanf       Image: Speichern       Speichern       Image: Speichern       Image: Speichern |

Abb. 28

Falls der Standort über keine Adresse verfügt, müssen die einzelnen Grundstücke (Katastralgemeinde und Grundstücksnummer) angegeben werden. Die Grundstücke sind auch dann anzugeben, wenn der Standort eine PRTR-Betriebseinrichtung (z.B. eine Deponie über einer bestimmten Kapazitätsgrenze) umfasst.

Klicken Sie anschließend auf "Weiter".

#### 10.5Untergeordnete Anlagen

| eRAS<br>Version eRAS-8.1.5                    | Home > eRAS Stammdaten                                            |
|-----------------------------------------------|-------------------------------------------------------------------|
| Übersicht neuladen Pdf-Druck zurück zur Suche |                                                                   |
|                                               | Diese Anlage besteht aus folgenden Anlagen:                       |
| 🔄 Testgemeinde                                | Anlagen - 🚦                                                       |
| 🙂 📄 Sitz                                      | GLN GLN                                                           |
| 🙂 📃 Zustellanschrift                          |                                                                   |
| 🙂 📄 Kontaktpersonen [neu]                     | Einordnen                                                         |
| 🖃 🔂 Standorte [neu]                           | vor:                                                              |
| 🖹 🔄 Standort Testgemeinde                     |                                                                   |
| Eneu]                                         | Eingabe hinzufügen                                                |
| = 🔁 gesBA                                     |                                                                   |
| + 🔄 Genehmigungen                             | Anlagen-GLN Anlage Sortierung                                     |
| Aufsichtsorgane [neu]                         | 9008390696521 Altstoffsammelzentrum 1 🎲 🕋                         |
| Berichtseinheit: ABIL                         |                                                                   |
| 🛨 🛄 Berechtigungen                            |                                                                   |
| 📄 Berechtigungen alt                          | Sie können maximal 99 Listeneinträge befüllen!                    |
|                                               | in Lese Modus wechseln Historie Löschen Speichern Anlagenstruktur |
|                                               |                                                                   |
|                                               | < Zuruck Vveiler >                                                |

Kontrollieren Sie, ob alle Relevanten Anlagen des Standortes der Gesamten Betriebsanlage zugeordnet sind (z.B. ASZ, Kompostanlage, Deponie).

Hinweis: Dies ist auch links an der Ordnerstruktur des eRAS-Baumes ersichtlich; es darf sich keine Relevante Anlage auf derselben Ebene wie die Gesamte Betriebsanlage befinden. Alle Ordner, die Relevante Anlagen darstellen, müssen als Unterordner zur Gesamten Betriebsanlage angelegt sein:

| <b>eRAS</b><br>Version eRAS-8.1.5             | Home > eRAS Stammdaten                   |                            |                            |
|-----------------------------------------------|------------------------------------------|----------------------------|----------------------------|
| Übersicht neuladen Pdf-Druck zurück zur Suche |                                          | felenden Aulenen.          |                            |
|                                               | Diese Anlage bestent aus                 | folgenden Anlagen:         |                            |
| Testgemeinde                                  | Anlagen - 📔                              |                            |                            |
| 🗄 📄 Sitz                                      | GLN                                      | ×                          |                            |
| 🗄 📄 Zustellanschrift                          |                                          |                            |                            |
| 🙂 📄 Kontaktpersonen [neu]                     | Finordnen 🖪 👝                            |                            |                            |
| 🖻 🔄 Standorte [neu]                           | vor:                                     |                            |                            |
| 🖹 🔄 Standort Testgemeinde                     |                                          |                            |                            |
| 🖹 🕞 Anlagen [neu]                             |                                          | Eingabe hinzufügen         |                            |
| = 🖘 gesBA                                     |                                          |                            |                            |
| + 🔄 Genehmigungen                             | Anlagen-GLN                              | Anlage                     | Sortierung                 |
| 🔲 Aufsichtsorgane [neu]                       | 9008390696521                            | Altstoffsammelzentrum      | 1 🕅 🚔                      |
| ASZ<br>Berichtseinheit: ABTI                  |                                          |                            | - Ц Ш                      |
| t 📄 E rechtigungen                            |                                          |                            |                            |
| 🔄 Berechtigungen alt                          |                                          | Sie können maximal 9       | 9 Listeneinträge befüllen! |
|                                               | in Lese-Modus wechseln < Zurück Weiter > | Historie Löschen Speichern | Anlagenstruktur            |

Abb. 30

# 11. Relevante Anlagen (Fall 1 – nur ASZ)

## 11.1Name, Kurzname

| eRAS<br>Version eRAS-8.1.5                                          | Home > eRAS Stammdaten                                                                                                    |
|---------------------------------------------------------------------|----------------------------------------------------------------------------------------------------|
| Übersicht neuladen Pdf-Druck zurück zur Suche                       | <ul> <li>zuletzt geändert durch DiplIng. Bernd Hammer, Amt der Steiermärkischen Landesregierung, FA 13A am<br/>2010-11-09 12:24:11</li> </ul> |
| + 🔄 Sitz<br>+ 🔄 Zustellanschrift                                    | Identifikation       GLN     9008390696521   GLN GS1                                                                                          |
| Kontaktpersonen [neu]     Standorte [neu]     Standort Terteomeinde | Anlage                                                                                                    |
| Anlagen [neu]                                                       | Name * Altstoffsammelzentrum<br>Kurzname ASZ                                                                                                  |
| + 🔄 Genehmigungen                                                   | Alternativer<br>Name                                                                                                    |
| ASZ<br>Berichtseinheit: ABIL                                        | Wirtschaftliche Bezeichnung<br>Haupttätigkeit<br>PRTR-ID                                                                                      |
| Aufsichtsorgane [neu]     Berechtigungen     Berechtigungen alt     | TNP-Nummer                                                                                                    |
| bereeningungen die                                                  | Ruhend                                                                                                    |
|                                                                     | Ruhend von 📋 Ruhend bis 📋                                                                                                    |
|                                                                     | in Schreib-Modus wechseln Historie Anlagenstruktur < Zurück                                                                                   |
| Abb. 31                                                             |                                                                                                    |

Überprüfen Sie, ob ein ASZ als Relevante Anlage angelegt ist.

Kontrollieren Sie auch, ob eine möglichst sprechende Bezeichnung vergeben wurde; grundsätzlich kann die Bezeichnung vom Betreiber frei gewählt werden, es wird jedoch ausdrücklich empfohlen, als Name "Altstoffsammelzentrum" und als Kurzname "ASZ" zu vergeben, um die Übersichtlichkeit im eRAS-Baum zu erhöhen.

Klicken Sie anschließend auf "Weiter".

## 11.2 Faktischer Anlagenstatus

| 🔁 Testgemeinde                   | felder ber feleren stetue                                                                    |
|----------------------------------|----------------------------------------------------------------------------------------------|
| 🗉 🛄 Sitz                         | Taktischer Anlagenstatus                                                                     |
| + 📄 Zustellanschrift             | Status                                                                                       |
| • 📄 Kontaktpersonen [neu]        | Textfeld für Statusauswahl "Sonstiges"                                                       |
| = 🔄 Standorte [neu]              |                                                                                              |
| 🗄 🔂 Standort Testgemeinde        |                                                                                              |
| 🖹 🔁 Anlagen [neu]                | guitig ab u oder i u vor dem 01.01.2009                                                      |
| 🖻 🔁 gesBA                        |                                                                                              |
| 🖲 📄 Genehmigungen                | Anmerkung                                                                                    |
| Aufsichtsorgane [neu]            |                                                                                              |
| - 🔁 ASZ<br>Berichtseinheit: ABIL | Eingabe hinzufügen                                                                           |
| Aufsichtsorgane [neu]            |                                                                                              |
| • Derechtigungen                 |                                                                                              |
| Berechtigungen alt               | Status gültig ab Freigabedatum Anmerkung Eintragung durch                                    |
|                                  | in vor dem 09.11.2010 Amt der Steiermärkischen Landesregierung, FA<br>Betrieb 01.01.2009 13A |
|                                  |                                                                                              |
|                                  |                                                                                              |
|                                  |                                                                                              |
|                                  | in Lese Medue weekseln Historie Löschen Sneichern Anlagenstruktur                            |
|                                  | <pre></pre>                                                                                  |
|                                  |                                                                                              |

Abb. 32

Kontrollieren Sie, ob ein faktischer Anlagenstatus (z.B. "in Betrieb") und das dazugehörige Datum (z.B. "vor dem 01.01.2009") angegeben wurden.

Hinweis: der rechtliche Anlagenstatus wird von der Behörde vergeben und ist nicht zu kontrollieren.

Klicken Sie anschließend auf "Weiter".

#### 11.3Berichtseinheitentypen

| eRAS<br>Version eRAS-8.1.5                            | Home > eRAS Stammdaten                                                                                                    |
|-------------------------------------------------------|----------------------------------------------------------------------------------------------------|
| Übersicht neuladen Pdf-Druck zurück zur Suche         | <ul> <li>zuletzt geändert durch DiplIng. Bernd Hammer, Amt der Steiermärkischen Landesregierung, FA 13A am<br/>2010-11-09 12:24:11</li> </ul> |
| <ul> <li>Testgemeinde</li> <li>Sitz</li> </ul>        | Es sind sämtliche Berichtseinheiten anzugeben!                                                                                                |
| * Zustellanschrift                                    | Berichtseinheit                                                                                                    |
| - Standorte [neu]                                     | Berichtseinheitentyp                                                                                                    |
| = 🔄 Standort Testgemeinde<br>= 🔄 Anlagen [neu]        | Eingabe hinzufügen                                                                                                    |
| 🗏 🔄 gesBA                                             | Berichtseinheitentyn                                                                                                    |
| Aufsichtsorgane [neu]<br>AS2<br>Berichtseinheit: ABIL | Relevante Anlage für Abfallaufzeichnungen und -bilanzen                                                                                       |
| Genenningungen<br>Aufsichtsorgane [neu]               | Sie können maximal 99 Listeneinträge befüllen!                                                                                                |
| * Berechtigungen<br>Berechtigungen alt                | in Lest-Micuae wech, eln Historie Löschen Speichern Anlagenstruktur<br>< Zurück Weiter >                                                      |

Abb. 33

Überprüfen Sie, ob der Berichtseinheitentyp "Relevante Anlage für Abfallaufzeichnungen und –bilanzen" angelegt ist. Durch Angabe dieses Berichtseinheitentyps wird festgelegt, dass für

das ASZ eine elektronische Aufzeichnung der relevanten Abfallströme erfolgt und eine Jahresabfallbilanzmeldung erstellt wird.

Klicken Sie anschließend auf "Weiter".

## 11.4Anlagentypen

| eRAS<br>Version eRAS-8.1.5                    | Home > eRAS Stammdaten                                 |                                       |
|-----------------------------------------------|--------------------------------------------------------|---------------------------------------|
| Übersicht neuladen Pdf-Druck zurück zur Suche |                                                        |                                       |
|                                               | Kategorie PRTR Tätigkeiten                             |                                       |
| 🔄 Testgemeinde                                |                                                        |                                       |
| 🗉 🛄 Sitz                                      |                                                        | Weitere hinzufügen                    |
| 🗉 📃 Zustellanschrift                          |                                                        |                                       |
| 🖲 🔲 Kontaktpersonen [neu]                     | Racegorie Ablandenandiang                              | <u> </u>                              |
| 🖻 🔄 Standorte [neu]                           | Anlagentyp Lager (Lager für nicht gefährliche Abfälle) |                                       |
| 😑 🔁 Standort Testgemeinde                     |                                                        | -                                     |
| 🖹 🔄 Anlagen [neu]                             | Anlagentyp Lager (Altstoffsammelstelle)                |                                       |
| 🖹 🚖 gesBA                                     |                                                        |                                       |
| 🗄 🛄 Genehmigungen                             | Anlagentyp Lager (Elektroaltgerätesammelstelle)        | i i i i i i i i i i i i i i i i i i i |
| <u></u>                                       |                                                        |                                       |
| - 🗃 ASZ<br>Berichtseinheit: ABII              | Anlagentyp Lager (Lager für gefährliche Abfälle)       | Ŵ                                     |
| t C Cenehmigungen                             |                                                        | Weiters binnefüren                    |
| 🗋 Aufsichtsorgane [neu]                       |                                                        |                                       |

Abb. 34

| 🖹 Testgemeinde                          |                                                                      |
|-----------------------------------------|----------------------------------------------------------------------|
| 🕂 📃 Sitz                                | Kategorie Abwasserbehandlung                                         |
| * 📃 Zustellanschrift                    |                                                                      |
| + 🔄 Kontaktpersonen [neu]               | Weitere hinzufügen                                                   |
| 🖻 🔄 Standorte [neu]                     | Kategorie FFV                                                        |
| 😑 🔄 Standort Testgemeinde               |                                                                      |
| 🖹 🔄 Anlagen [neu]                       | Weitere hinzufügen                                                   |
| 🗏 🔄 gesBA                               |                                                                      |
| 🖲 🛄 Genehmigungen                       | Kategorie Sonstige                                                   |
| Aufsichtsorgane [neu]                   |                                                                      |
| ASZ                                     | Weitere hinzufügen                                                   |
| Berichtseinheit: ABIL     Genehmigungen |                                                                      |
| 📄 Aufsichtsorgane [neu]                 | in Les - Iviouus wechs In Historie Löschen Speichern Anlagenstruktur |
| * 📄 Berechtigungen                      | < Zurück Weiter >                                                    |
|                                         |                                                                      |

Abb. 35

Stellen Sie sicher, dass sämtliche zutreffenden Anlagentypen angegeben sind. Für ein ASZ sind dies in der Kategorie Abfallbehandlung:

- Anlagentyp Lager Lager für nicht gefährliche Abfälle
- Anlagentyp Lager Lager für gefährliche Abfälle
- Anlagentyp Lager Altstoffsammelstelle
- Anlagentyp Lager Elektroaltgerätesammelstelle

Hinweis: Ein eigener Anlagentyp für eine Batteriensammelstelle existiert nicht, sondern ist im Anlagentyp "Lager für gefährliche Abfälle" enthalten.

Klicken Sie anschließend auf "Weiter".

## 11.5Grundstücke

| eRAS<br>Version eRAS-8.1.5                                                                | Home > eRAS Stammdaten                                                                                                    |
|-------------------------------------------------------------------------------------------|----------------------------------------------------------------------------------------------------|
| Übersicht neuladen Pdf-Druck zurück zur Suche                                             | <ul> <li>zuletzt geändert durch DiplIng. Bernd Hammer, Amt der Steiermärkischen Landesregierung, FA 13A am<br/>2010-11-09 12:24:11</li> </ul> |
| 🗉 🛄 Sitz                                                                                  | Grundstücke                                                                                                    |
| * 🔄 Zustellanschrift<br>* 📄 Kontaktpersonen [neu]                                         | Für eine PRTR-Betriebseinrichtung muss zumindest ein Grundstück angegeben werden.                                                             |
| <ul> <li>Standorte [neu]</li> <li>Standort Testgemeinde</li> <li>Anlagen [neu]</li> </ul> | Katastralgemeinde L Suchen<br>Grundstücksnr.                                                                                                  |
| = 🚍 gesBA<br>+ 🛄 Genehmigungen                                                            | Weitere hinzufügen                                                                                                    |
| Aussentsorgane [neu<br>ASZ<br>Berichtseinheit: ABU                                        | in Lese Moduo nocho In Historie Löschen Speichern Anlagenstruktur<br>< Zurück Weiter >                                                        |
| Abb. 36                                                                                   |                                                                                                    |

Die Angabe von Katastralgemeinde und Grundstücksnummer ist nur dann erforderlich, wenn das ASZ über keine Adresse verfügt.

Klicken Sie anschließend auf "Weiter".

## 11.6Übergeordnete Anlagen

| eRAS<br>Version eRAS-8.1.5                                                                                                    | Home > eRAS Stammdaten                                                                                                    |
|----------------------------------------------------------------------------------------------------|----------------------------------------------------------------------------------------------------|
| Übersicht neuladen Pdf-Druck zurück zur Suche                                                                                                    | <ul> <li>zuletzt ge</li></ul>                                                                                                    |
| Testgemeinde     Sitz                                                                                                    | Diese Anlage gehört zu folgenden Anlagen:                                                                                                    |
| <ul> <li><sup>+</sup> Zustellanschrift</li> <li><sup>+</sup> Kontaktpersonen [neu]</li> </ul>                                                                                      | Anlage 🛿 gesBA (9008390696514) 🗸                                                                                                    |
| 🖹 🔁 Standorte [neu]                                                                                                    |                                                                                                    |
|                                                                                                    | Trenter e Innzenogen                                                                                                    |
| = 🔄 Standort Testgemeinde                                                                                                    | Anlagenübertragung und Anlagenzuordnung                                                                                                    |
| <ul> <li>☐ Standort Testgemeinde</li> <li>☐ Anlagen [neu]</li> <li>☐ ☐ gesBA</li> </ul>                                                                                            | Anlagenübertragung und Anlagenzuordnung                                                                                                    |
| - 🔄 Standort Testgemeinde<br>- 🖹 Anlagen [neu]<br>- 🔄 gesBA<br>+ 🛄 Genehmigungen                                                                                                   | Anlagenübertragung und Anlagenzuordnung Diese Anlage folgender Rechtsperson zuordnen oder an sie übertragen:                                          |
| <ul> <li>Standort Testgemeinde</li> <li>Anlagen [neu]</li> <li>gesBA</li> <li>Genehmigungen</li> <li>Aufsichtsorgane [neu</li> <li>AS2</li> <li>Berichtseinheit: (AD11)</li> </ul> | Anlagenübertragung und Anlagenzuordnung         Diese Anlage folgender Rechtsperson zuordnen oder an sie übertragen:            •         •         • |

Abb. 37

Wurde das ASZ korrekt registriert, scheint unter "Diese Anlage gehört zu folgenden Anlagen" die Gesamte Betriebsanlage als übergeordnete Anlage auf.

Hinweis: Durch Klick auf "Weiter" erscheint eine Übersicht über die untergeordneten Anlagen. Diese sind bei einem ASZ nicht erforderlich.

Die Stammdatenkontrolle ist beendet.

# 12. Relevante Anlagen (Fall 2 – andere Anlagen)

Für die korrekte Registrierung von Relevanten Anlagen stehen auf der EDM-Homepage die folgenden Dokumente als Richtlinien zum Download bereit (<u>www.edm.gv.at</u>; unter dem Menüpunkt "Benutzerinformationen/Downloads"):

- Allgemein: Abgrenzung von Relevanten Anlagen V3.3
- Für Kompostanlagen: Anleitung für die Registrierung von Standorten und Anlagen für Komposthersteller
- Für Bodenaushubdeponien (als Grundlage auch für andere Deponietypen verwendbar): Anleitung zur Registrierung von Bodenaushubdeponien

Die Stammdatenkontrolle kann an Hand des in Kapitel 11 beschriebenen Ablaufes durchgeführt werden.

Für die Definition der Relevanten Anlagen sowie der Zuweisung der zutreffenden Anlagentypen und Behandlungsverfahren steht Ihnen in der Fachabteilung 13A – Umwelt und Anlagenrecht als Ansprechpartner zur Verfügung.

Kontaktdaten:

- Telefon: +43 (0)316 877-2806
- FAX: +43 (0)316 877-3490
- E-Mail: <u>bernd.hammer@stmk.gv.at</u>